# Autodesk<sup>®</sup> Revit<sup>®</sup> MEP 2010

# **Read This First before Download**

# **Before You Install**

Autodesk is pleased to make this release of Autodesk<sup>®</sup> Revit<sup>®</sup> MEP 2010 software available via download from the Web. The following information is intended to aid your installation of the product.

## Serial Number and Product key

You need a valid serial number and product key to use Autodesk Revit MEP software without restrictions after the trial period. Existing Autodesk<sup>®</sup> Subscription customers can use their existing Autodesk Revit MEP serial number to register the new release once the download is completed and the product is installed. All other customers will need to run the product in trial mode until your copy of Autodesk Revit MEP 2010 arrives with your serial number and product key. See the instructions below to enable Autodesk Revit MEP's Trial mode. A software license manager embedded into the product prevents unauthorized use of the product and will require you to input your serial number and product key in order to register and activate your copy of Autodesk Revit MEP.

## **License Agreement**

A printed license agreement is not included in your product packaging. Instead, the license agreement is displayed during the installation process. When you accept the license agreement and complete the installation, you'll find a copy of your license agreement in the *RevitLicenseAgreement.rtf* file in the Program directory of your product. If you choose "I Reject" after reviewing the terms of the license agreement, the installation will be canceled. If you reject the license agreement, you have 30 days from your date of purchase to return this software. To receive a full refund, return this software along with the software package, all other items in this package, and dated proof of purchase to the location where you acquired it.

# How to Run Multiple Installations from the Web Download

This release of Autodesk Revit MEP software only needs to be downloaded once to install on multiple computers. On download, you will be prompted for a location for the installation files. Please record this information for any future installations. During the first installation, Autodesk Revit MEP downloads all the needed .cab files from the Internet. After the installation is complete, you can run the installer again on another machine by double-clicking the 'Setup.exe' file located in the installation folder.

# How to Run in Trial Mode

During the installation process, under the 'Product and User Information' wizard, if you have not yet purchased Autodesk Revit MEP 2010, enter '000-00000000' as serial number, and '00000' as product key. You can purchase Autodesk Revit MEP 2010 later.

Autodesk Revit MEP can be run after installation in a fully functioning trial mode for 30 days. Upon first use of Autodesk Revit MEP, an Activation dialog box will be displayed, click 'Run the product'.

To later register the product, click on the Application menu button, navigate to Licensing and choose "Product and License Information". Then select the 'Standalone - Locked' radio button, click 'Register' and press 'Activate'. Then follow the registration instructions in the following sections.

# How to Run in Demo Mode

After Trial mode has expired Autodesk Revit MEP may still be used in Demo mode.

In Demo mode you can open existing Revit files, view and print them and explore Autodesk Revit MEP and all its functionalities prior to any purchase. However, if you create a model in demo mode or change an existing model, you will not be able to save or print those changes.

In order to use Autodesk Revit MEP in Demo mode, click on the Application menu button, navigate to Licensing, choose 'Product and License Information', then select the Demo/Viewer radio button.

# How to Register and Activate Your Product

You need to register and activate Autodesk Revit MEP after you install it. Start Autodesk Revit MEP and follow instructions on the screen.

The fastest and most reliable way for you to register and activate your product is by using the Internet. Simply enter your registration information and send it to Autodesk over the Internet. Once you submit your information, registration and activation can occur almost instantly. If you do not have Internet access or you want to use another method of registration, you can register and activate Autodesk Revit MEP by emailing, faxing or mailing your registration information.

#### Individual Customers

Upon first use of Autodesk Revit MEP, an Activation dialog box will be displayed, click 'Activate'. The wizard guides you through the brief registration and activation process. You can manually access the Activation dialog by clicking on the Application menu button. Navigate to Licensing and choose "Product and License Information". Select the 'Standalone - Locked' radio button and click 'Register'.

After the trial period, which begins after the first time you start the software, the product will automatically revert to Demo mode. The product can be activated in both the Trail and Demo modes.

#### Customers with Network Licensing

In addition to installing Autodesk Revit MEP onto your workstations you must also install the Network License Manager onto a server on your Local Area Network. Note that Autodesk Revit MEP 2010 requires Network License Manager based on Flex*Im*<sup>®</sup> version 11.5.0.0 (or later) and is not compatible with previous versions of the Network License Manager.

Network customers, go to <u>www.autodesk.com/register</u> immediately after installation of the Network License Manager to obtain a license file and register your product. Network versions require a valid license file to operate, as trial licenses are not available for network versions. Provide the following numbers and codes when you contact Autodesk.

#### All network version customers will need

- Serial number: The serial number is on a sticker on the product package.
- Product key: The product key is on a sticker on the product package.

• Server host name: To obtain the host name, open a Command Prompt window (run CMD command) and type "ipconfig/all". The output of this command provides both host name and Host ID information.

• Host ID: Your host Ethernet address is the first Physical Address output by ipconfig/all

**Customers without Internet access:** You may both register and obtain your license file for network licensing or obtain an activation code for standalone licensing by using the following numbers to contact the Autodesk Registration and Authorization office.

#### United States, Canada, and Latin America

Fax: 800-225-6490 or 415-507-4937

Phone: 800-551-1490 or 415-507-4690

#### Asia Pacific

Fax: +65-6735-4857

Email: ap.register@autodesk.com

Europe, the Middle East, and Africa

Fax: +41-32-723-9169

Email: authcodes.neu@autodesk.com

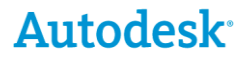

Autodesk and Revit are registered trademarks or trademarks of Autodesk, Inc., and/or its subsidiaries and/or affiliates in the USA and/or other countries. Flex/m is a registered trademark of Macrovision Company. All other brand names, product names, or trademarks belong to their respective holders. Autodesk reserves the right to alter product offerings and specifications at any time without notice, and is not responsible for typographical or graphical errors that may appear in this document.

Occasionally, Autodesk makes statements regarding planned or future development efforts for our existing or new products and services. These statements are not intended to be a promise or guarantee of future delivery of products, services, or features but merely reflect our current plans, which may change. The Company assumes no obligation to update these forwardlooking statements to reflect any change in circumstances, after the statements are made.

© 2009 Autodesk, Inc. All rights reserved.